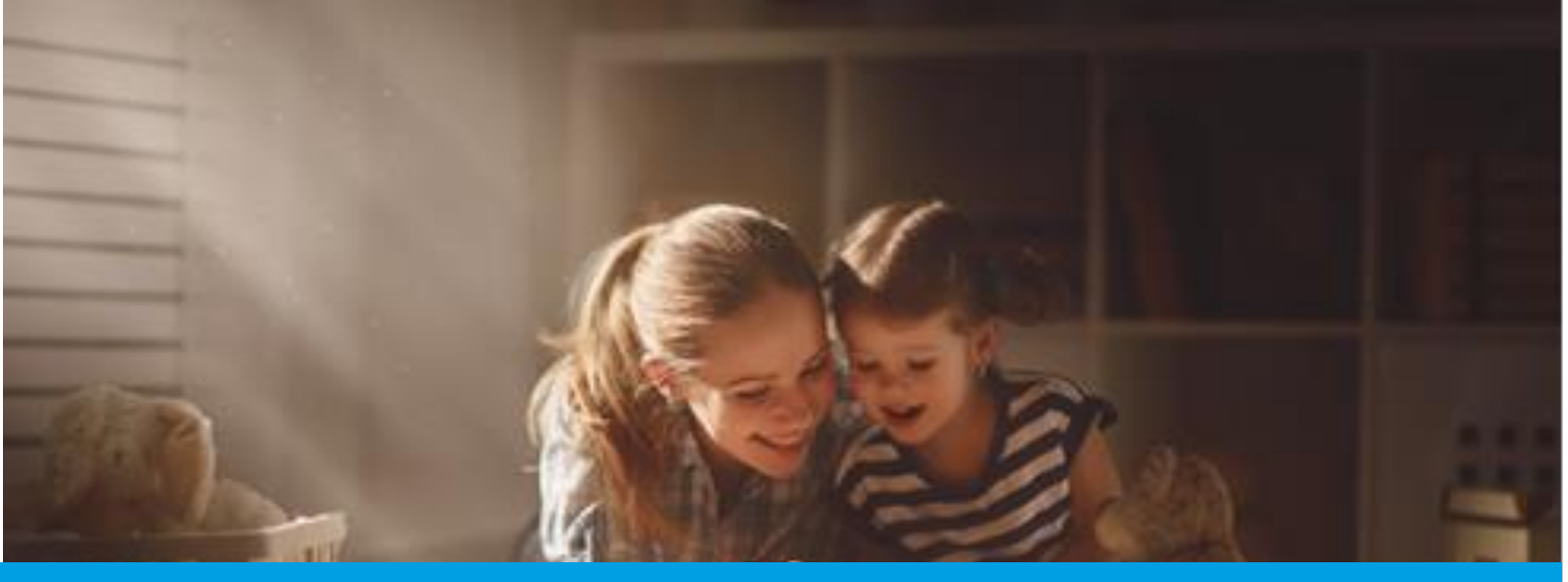

## SEGURANÇA SOCIAL DIRETA Passo-a-Passo: DECLARAÇÃO DE SITUAÇÃO FAMILIAR

Aceda à Segurança Social Direta em <u>www.seg-social.pt</u> clique em Segurança Social Direta e faça o login. Poderá aceder à funcionalidade "Declarações de Situação Familiar" através do menu "Família" e siga os seguintes passos:

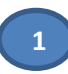

**Menu "Família"** Selecione no menu "Família" a opção "Agregado e Relações familiares"

| Abono de família e de pré natal                            | 25 C                             |
|------------------------------------------------------------|----------------------------------|
| Estatuto do cuidador informal                              | Agregado e Relações Familiares   |
|                                                            | Rendimentos e Património         |
| SUBSÍDIO DE PARENTALIDADE                                  | Prestação social para a inclusão |
| Parentalidade                                              | Reembolso de despesas de funeral |
| Emitir declaração de situação do subsídio de parentalidade |                                  |

Selecione a opção "Declarações de Situação Familiar"

| Agregado e Relaçõ                                                                                   | es Familiares                                                     |                                                                     |
|----------------------------------------------------------------------------------------------------|-------------------------------------------------------------------|---------------------------------------------------------------------|
| Agregado Familiar<br>Consultar e gerir os elementos que compõem o                                   | Relações Familiares<br>Consultar e atualizar relações familiares. | Declarações de Agregado<br>e Relações Familiares                    |
| agregado familiar.                                                                                  |                                                                   | Consultar e obter declarações de agregado e<br>relações familiares. |
| Declarações de Situação                                                                             |                                                                   |                                                                     |
| Familiar                                                                                            |                                                                   |                                                                     |
| Consultar e registar declarações de situação<br>familiar para apuramento da taxa de retenção<br>IRS |                                                                   |                                                                     |

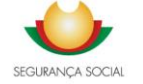

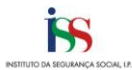

Comece por verificar as declarações já registadas (caso existam).

Para tal, pode utilizar dois critérios de pesquisa: "Período da declaração" ou "Ano da declaração"

| Declarações de s                         | ituação familiar                              |  |
|------------------------------------------|-----------------------------------------------|--|
| Escolha o critério de pesquisa para as   | declarações que pretende consultar            |  |
| Pesquisar por                            |                                               |  |
| 🔵 Período da declaração 🛛 💿 Ano da decl  | wação                                         |  |
| Ano da declaração de situação familiar * |                                               |  |
| 2018 🗸                                   |                                               |  |
| Limoar Pesquisar                         |                                               |  |
| Histórico de declaraçõe                  | 5                                             |  |
|                                          | Efetue uma pesquisa para obter resultados     |  |
|                                          | Registar nova declaração de situação familiar |  |
|                                          |                                               |  |

2

| (amora ) Agregado e serações raminares                         |                                   |                            |                     |
|----------------------------------------------------------------|-----------------------------------|----------------------------|---------------------|
| Declarações de si                                              | tuação familiar                   |                            |                     |
| <ul> <li>Escolha o cristerio de pesquisa para as de</li> </ul> | stiarações que presende consultar |                            |                     |
| Pesquisar por                                                  |                                   |                            |                     |
| Periodo da declaração                                          | ição                              |                            |                     |
| Período da declaração de situação familiar *                   |                                   |                            |                     |
| 2018-07-05                                                     |                                   |                            |                     |
|                                                                |                                   |                            |                     |
| Limear Pesquisar                                               |                                   |                            |                     |
|                                                                |                                   |                            |                     |
| Histórico de declarações                                       |                                   |                            |                     |
| Data de Inicia da situação a                                   | Categoria de rendimento à         | Número da declaração 5     | Action              |
|                                                                | Não existem declarações disp      | priveis.                   |                     |
|                                                                |                                   |                            |                     |
|                                                                |                                   | Registar nova declaração d | e situação familiar |

Para registar uma declaração deve clicar no botão "Registar nova declaração de situação familiar"

| ramilia > Agregado e Relações Familiares                                  |
|---------------------------------------------------------------------------|
| Declarações de situação familiar                                          |
| Escolha o critério de pesquisa para as declarações que pretende consultar |
| Pesquisar por                                                             |
| Período da declaração                                                     |
| Período da declaração de situação familiar *                              |
| 2018-07-05 📫 a 2023-07-05 📫                                               |
|                                                                           |
| Limear Pesquisar                                                          |
|                                                                           |
| Histórico de declarações                                                  |
| Efetue uma pesquisa para obter resultados                                 |
| Registar nova declaração de situação familiar                             |

Para começar a registar a declaração, deve preencher os campos que vão surgindo.

No final deve clicar no botão "Registar situação familiar"

| ramilia > Agregado e Relações ramiliares                            |                                                   |  |  |  |
|---------------------------------------------------------------------|---------------------------------------------------|--|--|--|
| Declarações de situação familiar                                    |                                                   |  |  |  |
| O Preencha os campos obrigatórios para efetuar o registo da declara | ção de situação familiar                          |  |  |  |
| Data de início da situação                                          |                                                   |  |  |  |
| 2023-07-05                                                          |                                                   |  |  |  |
| Categoria de rendimento *                                           | Titular com deficiência * 🕚                       |  |  |  |
| Trabalhador Dependente                                              | 🔕 Não \ominus Sim                                 |  |  |  |
| Tipo agregado *                                                     | Cônjuge com deficiência * 🕕                       |  |  |  |
| Solteiro, viúvo, divorciado ou e Casado ou união de<br>separado     | S Não 🔿 Sim                                       |  |  |  |
| Número de titulares *                                               |                                                   |  |  |  |
| 🔿 1 Titular 💿 2 Titulares                                           |                                                   |  |  |  |
| Dependentes a cargo *                                               |                                                   |  |  |  |
| 🔿 Não 🛛 O Sim                                                       |                                                   |  |  |  |
| Número de dependentes a cargo *                                     | Número de dependentes a cargo com deficiência * 🜖 |  |  |  |
| 1                                                                   | 0                                                 |  |  |  |
| Cancelar                                                            | Registar situação fami                            |  |  |  |

Atualização: 2023/07/05

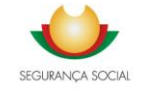

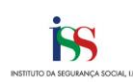